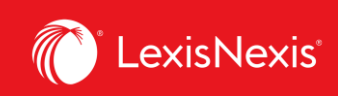

## Lexis Advance® Quicklaw®

advancing what's possible

## Tip Sheet | Note Up with QuickCITE

**QuickCITE** case citator records enable you to view, at a glance, how a case has been judicially considered subsequent to its release. It helps you validate the authority of your case to make sure the decision is still "good law" and that it has not received negative treatment. It also provides a comprehensive case history and links to secondary source references to assist with analysis.

|                                                                                                    | Lexis Advance <sup>®</sup> O Browse V CA r.v. khelawor<br>Ouicklaw                                                                                                    | n, [2006] 2 s.c.r. 787          |                  |            | Sea                | rch: Everythi | ıg≻Q             | English | Français | Client: -Non            | e- 🗸 Histo                         | y∽ Mo       |
|----------------------------------------------------------------------------------------------------|----------------------------------------------------------------------------------------------------|---------------------------------|------------------|------------|--------------------|---------------|------------------|---------|----------|-------------------------|------------------------------------|-------------|
|                                                                                                    | Document: R. v. Khelawon, [2006] 2 S.C.R. 787                                                                                                    | ∕ Actions ∽                     |                  |            |                    |               |                  |         |          |                         |                                    |             |
|                                                                                                    | P < P ≤ Soto < Coto < Coto                                                                                                    | Search Document Q               |                  |            |                    |               |                  |         |          |                         |                                    | Re          |
|                                                                                                    |                                                                                                    |                                 |                  |            |                    |               |                  |         |          | Abo                     | ut                                 | Notes       |
| vance <sup>®</sup> 😗 Browse 🗸 📴 Ente                                                                                                    | r terms, sources, a citation, or cit: to note up with QuickCTTE® Search                                                                                                    | Everything > Q English Français | Client: -None- ~ | History    | ~ More             | ÷             |                  |         |          | About thi               | s document                         |             |
| nent: R. v. Khela                                                                                                    | ~                                                                                                    |                                 |                  |            |                    | п.            |                  |         |          | Related Co              | ntent<br>/ersion                   |             |
|                                                                                                    | <ul> <li>✓ Search Document Q</li> </ul>                                                                                                    |                                 |                  |            |                    | ъ.            |                  |         |          | History of<br>Citing Ca | of Case<br>ases                    |             |
|                                                                                                    |                                                                                                    |                                 | About            |            | Notes              | 1             |                  |         |          | Commer<br>Case Su       | ntary Referring t<br>immaries (19) | o this Case |
|                                                                                                    |                                                                                                    |                                 | About this doc   | ument      |                    |               |                  |         |          |                         |                                    |             |
|                                                                                                    | 3 R. v. Khelawon                                                                                                    |                                 | O QuickCITE S    | ignal Help |                    |               |                  |         |          |                         |                                    |             |
| 120001 S.C.J. No. 52     12       (mb) 383     325 N.B. 26       Centr: Segreme Cost of C     Date: 14 December 2005       To this document:     Editory of Case       V Citing Cases - Learn m | QuickCTTE*Case Cluter         Ci           0061A.C.S. no 5Z         2006 SCC 5Z         2006 CSC 5Z         1200512 S.C.R. 78Z         Ci           2         J.E. 2007.28         220.0.A.C. 338         135 C.C.C. 150 161         192 C.B. (6h) 11         W.C.B. (2h) 149         EVB 2006-111723         JCPO 2006-212           W.C.B. (2h) 1498         EVB 2006-111723         JCPO 2006-212         D         Count           Screet         Commentary Referring to this Case         D         Count                                                                                                    | Year Jurisdiction               | 1                |            |                    |               | 2                |         |          | [                       |                                    |             |
|                                                                                                    |                                                                                                    |                                 |                  | 7          | 2                  | 3             | 1 12             |         |          | 1                       |                                    | 3           |
|                                                                                                    |                                                                                                    |                                 | 1                | 56         | 34                 | 17            | 145              | 1       | 1        | 19 7                    | 1                                  | 15          |
| Narrow By: 2019 ×                                                                                                    |                                                                                                    | <b>F</b> Clea                   | 2 0              |            | ال <b>است</b><br>ج | ซี            | <b>ند</b><br>ي د | 5       | 은<br>    | Q ₹                     | 은 100 H                            | ç           |
| ✓ Search Within Citing Cases                                                                                                    | Cases (11)                                                                                                    | Sort by: Date (newest first) ~  | ) Fam            | ABO        | BCG                | Prov          | BC6              | BC≺     | petT     | CAF                     | RtsT                               | CASC        |
| Enter search terms C.                                                                                                    | Image: Solution of the second state of the second state of the | 2019/10/1<br>ONSupCtJu<br>Ol    | ABProvO          |            |                    | B             | BCFTOVC          |         | CACom    |                         | CAHum                              |             |
| Select multiple Court Jurisdiction                                                                                                    | <ul> <li>Raby c. Sobeys Québec inc.</li> <li><u>[2019] J.Q. no 8086</u> Locus Para <u>89</u>:2019 QCCS 3927;EYB 2<br/>316917;2019EXP-2960;2019EXPT-2045</li> <li>Explained</li> </ul>                                                                                                    | 2019/9/2<br>2019- QCC<br>Q1     |                  |            |                    |               |                  |         |          |                         |                                    |             |
|                                                                                                    | Brooks v. Habib                                                                                                    | 2010/8/2                        |                  |            |                    |               |                  |         |          |                         |                                    |             |

Lexis Advance ® Quicklaw ® – QuickCITE Current as of Thursday, April 23, 2020

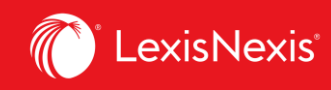

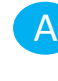

Treatment indicators appear beside the name of each case so you can see at a glance how a decision has been judicially considered. (See page 3 for the Quickcite signal legend.) Clicking the treatment indicator redirects to the **QuickCITE** Citator record.

Select the links under *About this document* to quickly navigate to a specific *Quick*CITE report section:

- History of Case
- Citing Cases
- Commentary Referring to this Case

Click on the **bell icon** to create a *Quick***CITE Alert** in order to be notified whenever any major revisions are made to the *Quick*CITE citator record.

Display the graphical view of the **Citing Cases** to see at a glance how a case has been judicially considered. The clickable grid can be displayed by Court/Year/Jurisdiction that enables you to narrow the list of cases by treatment type, court, year or jurisdiction.

- E Click on the grid or line/column labels to filter the list of citing cases to a given treatment/court/year or jurisdiction.
- Select the Clear button to remove the filters.
- G The **List View** enables you to apply multiple filters for easy navigation to citing cases.

H The **Search Within Cases** search box enables you to narrow the list of cases by keyword. If necessary, you can use search connectors within the search box.

Select **QuickCITE Signal Help** to review the meaning of each treatment indicator.

Use the *Locus Para* tool to go directly to the relevant paragraph in the citing case where your case is considered.

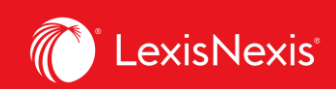

Lexis Advance® Quicklaw® delivers legal insight

## QUICKCITE® SIGNALS

A QuickCITE signal appearing next to a case name indicates whether the decision has received positive, negative, cautionary, or neutral treatment in subsequent judgments. The signal is a summary of the annotation information available from the list of appeal proceedings and cases referring to this case, and it also provides a link to the corresponding QuickCITE record. Keep in mind that not every case has a QuickCITE signal.

A QuickCITE signal appearing next to a statute or regulation name indicates a QuickCITE legislation citator record is available.

| Signal    | Summary                          | Explanation                                                                                                    |  |  |  |  |  |
|-----------|----------------------------------|----------------------------------------------------------------------------------------------------|--|--|--|--|--|
| Θ         | Case citation information        | A case citation information signal indica<br>a case citator record is available, but no<br>known history or treatments. Select the<br>signal to view the case citator record.                                                                                                    |  |  |  |  |  |
| <b>\$</b> | Positive treatment               | A positive (green) signal indicates the decision has positive history (affirmed, judicial review denied, or leave to appeal refused by a higher court) or positive treatments (followed or followed in a minority opinion of by subsequent court).                                                                                                    |  |  |  |  |  |
| <b>A</b>  | Cautionary treatment             | A cautionary (yellow) signal indicates<br>the decision has been subsequently<br>distinguished by a subsequent court.                                                                                                    |  |  |  |  |  |
| 0         | Negative treatment               | A negative (red) signal indicates the decision has a negative history (judicial review allowed, reconsideration allowed, reversed, quashed, or varied by a higher court) or negative treatments (not followed or questioned by a subsequent court).                                                                                                    |  |  |  |  |  |
| 9         | Neutral treatment                | A neutral signal indicates the decision<br>has neutral treatments (mentioned,<br>explained, cited, or cited in a dissenting<br>opinion) or has history (abandoned, abated<br>leave to appeal granted, reconsideration<br>denied, related proceeding, same case, or<br>supplementary reasons by a subsequent<br>court) where the citing court does not<br>comment on the case.<br>Note:<br>A neutral signal is also given to cases<br>that have been added to Lexis Advance<br>within the past 3 business days, but<br>which have not yet been assigned a<br><i>Quick</i> CITE treatment. |  |  |  |  |  |
| 0         | Legislation citation information | A legislation citation information signal<br>indicates a legislation citator record is<br>available. Select the signal to view the<br>legislation citator record.                                                                                                    |  |  |  |  |  |